## CIRCUITS LOGIQUES PROGRAMMABLES

# <u>RÉALISATION DE COMPTEURS PAR COMPOSANT LOGIQUE</u> <u>PROGRAMMABLE</u>

# <u>A· OBJECTIFS</u>

- Programmer un PLD pour réaliser les fonctions de comptage élémentaires (comptage / décomptage, binaire / décimal et à sorties 7 segments).
- Vérifier expérimentalement la validité des programmations.

# **B· DOCUMENTS NÉCESSAIRES**

- Manuel d'utilisation de ViewLogic (Programmation d'un circuit logique prog.).
- Cours : 'Circuits logiques programmables'.
- TP N°4 : ' Initiation à la programmation des PLD'.

# <u>C. MATÉRIEL UTILISÉ</u>

- Ordinateur équipé de ViewLogic.
- Imprimante.
- Maquette pédagogique 22V10 et programmateur.

# <u>D· PRÉSENTATION</u>

Ce travail de programmation comporte deux parties. La première partie constitue un travail d'initiation qui consiste à implanter dans un circuit logique programmable les fonctions de base réalisées par les compteurs intégrés (comptage binaire ou décimal, décomptage...).

La deuxième partie permettra d'intégrer un compteur et un décodeur BCD / 7segments pour afficher directement la valeur de sortie du compteur.

La programmation sera réalisée à partir de fichier de description de type ABEL. Le circuit utilisé est le PALCE22V10H-25PC/4 produit par AMD.

# <u>E· TRAVAIL DEMANDÉ</u>

## I. RÉALISATION D'UN COMPTEUR BINAIRE MODULO 16

1. CONFIGURATION DU PROJET (PAGE 36)

Ouvrir **votre** projet de travail. Les librairies suivantes doivent impérativement être présentes ou ajoutées :

- F:\VENDOR\DIO\DIO(DIO)
 - F:\LOGIQUE\BUILTIN (BUILTIN)
 - F:\VENDOR\DIO\DSTD (DSTD)
 2• DESCRIPTION DU FICHIER ABEL

| Le fichier de description ABEL qui réalise un compteur binaire modulo 16 est le suivant : |                      |  |  |
|-------------------------------------------------------------------------------------------|----------------------|--|--|
| Module CTRDIV16                                                                           | //                   |  |  |
| Title 'compteur binaire                                                                   | synchrone modulo 16' |  |  |
| " Entrées<br>H, RESET pin 1, 2;                                                           | //                   |  |  |
|                                                                                           | //                   |  |  |
|                                                                                           | //                   |  |  |
| "Sorties                                                                                  | //                   |  |  |
| Q0, Q1, Q2, Q3 pin 23, 22, 21, 20 istype 'reg_d';                                         |                      |  |  |
|                                                                                           | //                   |  |  |
|                                                                                           | //                   |  |  |
| CT = [Q3Q0];                                                                              | //                   |  |  |
| Equations                                                                                 | //                   |  |  |
| CT.AR = RESET;                                                                            | //                   |  |  |
|                                                                                           | //                   |  |  |
| CT.CLK = H;                                                                               | //                   |  |  |
|                                                                                           | //                   |  |  |
| CT := (CT + 1);                                                                           | //                   |  |  |
|                                                                                           | //                   |  |  |
|                                                                                           |                      |  |  |

## End CTRDIV16

#### <u>3. ÉCRITURE DU FICHIER ABEL : INTELLIFLOW (PAGE 39 )</u>

Lancer IntelliFLow. Ouvrir le fichier CTRDIV16.ABL Compléter le fichier selon l'exemple donné ci-dessus.

#### EXPÉRIMENTATION N°7

## CIRCUITS LOGIQUES PROGRAMMABLES

#### 4. CHOIX DU CIRCUIT : INTELLIFLOW (PAGE 40)

La définition des critères de choix est la même que celle utilisée lors du TP d'initiation (TP N°4). Dans l'onglet **PLD Device Datasheet**, où apparaissent tous les composants répondant aux critères définis, sélectionner le **PALCE 22V10H-25PC/4** de AMD.

#### 5. CRÉATION DU FICHIER JEDEC : INTELLIFLOW (PAGE 41)

Créer le fichier JEDEC (CTRDIV16.JED) ainsi que le modèle de simulation.

#### 6- SIMULATION LOGIQUE DU COMPOSANT CRÉE

Lancer Viewdraw et ouvrir un nouveau fichier de dessin : COMPTE16 Insérer le composant créé (CTRDIV16.1) dans le schéma. **Penser à changer les propriétés du composant en module (à la place de composite).** 

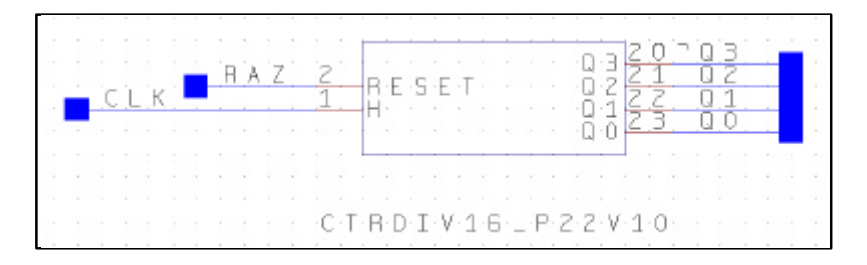

Ecrire le fichier de commande permettant de vérifier le fonctionnement :

- Définir une impulsion initiale à '1' sur RAZ d'une durée de 0.2ms.
- Définir un signal d'horloge CLK de période 2ms.
- Visualiser les signaux RAZ, CLK, Q0, Q1, Q2 Q3 et la valeur décimale de sortie du compteur.

La durée de la simulation est fixée à 20 périodes du signal d'horloge. Visualiser les chronogrammes et valider le fonctionnement du montage.

#### 7. VÉRIFICATION EXPÉRIMENTALE (AVEC UN CIRCUIT PROGRAMMÉ)

Tester le fonctionnement du composant programmé avec la maquette pédagogique :

- Alimenter la carte entre 0 et +5V.
- Connecter la sortie TTL du GBF à l'entrée d'horloge H. La fréquence sera réglée à 2 Hz environ.

#### Valider le fonctionnement de la maquette. Faire vérifier par le professeur.

Quelle est l'action de l'interrupteur RESET ? Cette entrée est-elle prioritaire sur le fonctionnement du compteur ?

## **II·** COMPTEUR BINAIRE MODULO 10

On veut réaliser un compteur binaire synchrone modulo10.

#### <u>1• ÉCRITURE DU FICHIER ABEL</u>

La réalisation d'un compteur décimal de '0' à '9' s'effectue à partir de la même équation de fonctionnement que celle du compteur modulo16. La seule différence est que le CT du compteur doit être ramené à '0' lorsque la valeur '9' est atteinte. Ce fonctionnement peut être traduit graphiquement par une structure conditionnelle :

| CT = 0 $CT = CT + 1$                                                         | FICHIER CTRDIV10.ABL         MODULE         TITLE         // Entrées         // Sorties |
|------------------------------------------------------------------------------|-----------------------------------------------------------------------------------------|
| Cette structure sera exprimée en langage<br>ABEL par la syntaxe :            | EQUATIONS                                                                               |
| <b>WHEN</b> (CT !=9) <b>THEN</b> CT:= CT+1;<br><b>ELSE</b> CT:= 0;           |                                                                                         |
| Ce qui peut se traduire par :                                                |                                                                                         |
| <b>QUAND</b> $CT \neq 9$ <b>ALORS</b> $CT = CT + 1$<br><b>SINON</b> $CT = 0$ |                                                                                         |
|                                                                              | END CTRDIV10                                                                            |

Ecrire le fichier ABEL CTRDIV10 (à partir du fichier précédent) en remplaçant l'équation par celle donnée ci dessus. Attention au respect des parenthèses et des signes de ponctuation !

#### EXPÉRIMENTATION N°7

## CIRCUITS LOGIQUES PROGRAMMABLES

#### 2. SIMULATION LOGIQUE DU COMPOSANT CRÉE

Reprendre les différentes étapes de la création du composant. Effectuer la simulation du composant (fichier dessin : COMPTE10) et valider le fonctionnement du montage.

## 3. VÉRIFICATION EXPÉRIMENTALE (AVEC UN CIRCUIT PROGRAMMÉ)

Tester le fonctionnement du composant programmé avec la maquette pédagogique. Faire vérifier par le professeur.

# III· COMPTEUR DÉCOMPTEUR BINAIRE MODULO 10

On veut réaliser un compteur / décompteur binaire synchrone modulo10.

Le circuit est doté d'une entrée supplémentaire : SENS (broche 3). Cette entrée réalise la commande de comptage / décomptage :

- Si SENS = '0' : décomptage.

- Si SENS = '1' : comptage.

#### **<u>1• ALGORIGRAMME DE DESCRIPTION</u>**

En vous aidant de l'exemple précédent et des infos ci-dessus, complétez l'alorigramme afin de décrire le fonctionnement du compteur / décompteur :

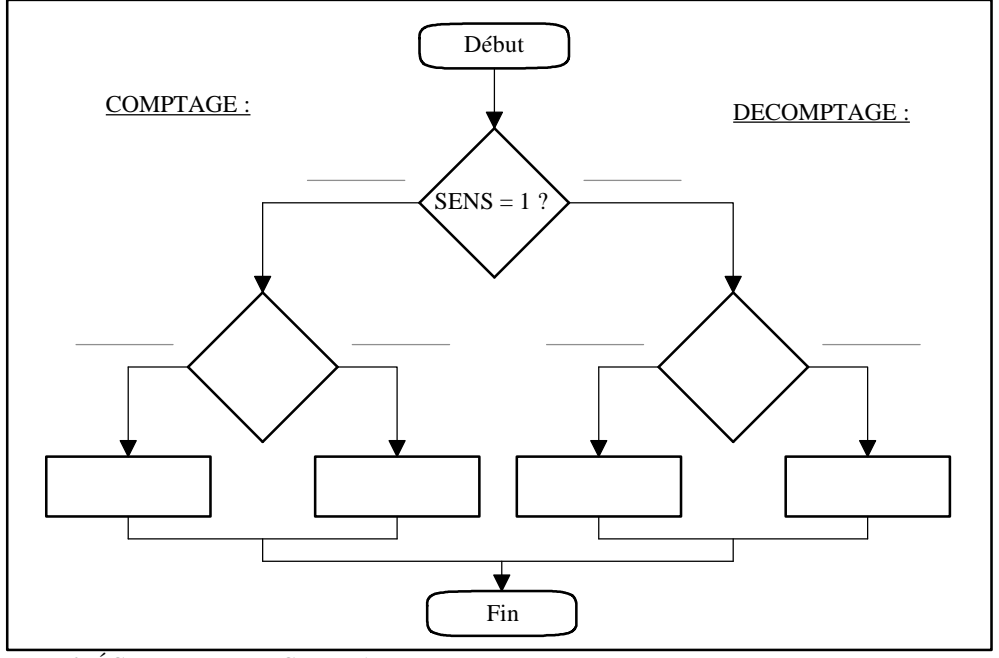

FICHIER CTRDEC.ABL MODULE TITLE // Entrées // Sorties **EQUATIONS** WHEN (SENS = = 1) THEN {WHEN ( ) THEN ELSE ELSE {WHEN ( ) THEN ELSE END CTRDEC

En vous aidant de l'exemple précédent, compléter le fichier ABEL pour obtenir un compteur /

décompteur décimal. Ecrire le fichier ABEL pour réaliser cette fonction :

## 3. SIMULATION LOGIQUE DU COMPOSANT CRÉE

Reprendre les différentes étapes de la création du composant. Effectuer la simulation du composant (fichier dessin : DECOMP10) et valider le fonctionnement du montage.

4 VÉRIFICATION EXPÉRIMENTALE (AVEC UN CIRCUIT PROGRAMMÉ)

Tester le fonctionnement du composant programmé avec la maquette pédagogique. Faire vérifier par le professeur.

# IV. RÉALISATION D'UN COMPTEUR DÉCIMAL AVEC SORTIES CODÉES EN 7 SEGMENTS

2. ÉCRITURE DU FICHIER ABEL

| EXPÉRIMENTATION N°7                                                                                                    | CIRCUITS I                                                                                                    | LOGIQUES PROGRAMMABLES                                                                                                    | page 4 / 5                                                                                                    |  |
|----------------------------------------------------------------------------------------------------|----------------------------------------------------------------------------------------------------|----------------------------------------------------------------------------------------------------|----------------------------------------------------------------------------------------------------|--|
| On veut réaliser un comptet<br>un afficheur 7 segments (sorties c<br>La méthode de description<br>d'une combinaison de sortie à la s               | ur décimal qui réalise directement l'affichage du nombre compt<br>codées en 7 segments au lieu du binaire).<br>par équations n'est pas adaptée dans ce cas de figure car le pas<br>uivante ne peut pas être décrit de façon simple.                                                             | té sur <u>S4=</u><br>ssage <u>S5=</u><br><u>S6=</u>                                                                                                    | // à compléter<br>// à compléter<br>// à compléter                                                                                                    |  |
| On utilisera ici le <b>diagramı</b><br>- Dans la rubrique<br>possibles.<br>- Dans la rubrique <b>s</b><br>suivant.<br><u>1. DESCRIPTION DU FIC</u> | ne d'état (state diagram) :<br>declarations sont définis les différents états (state) de s<br>tate_diagram sont définies les conditions de passage d'un ét<br><u>HIER ABEL</u>                                                                                                    | orties <u>\$7=</u><br>tat au <u>\$8=</u><br><u>\$9=</u>                                                                                                    | // à compléter<br>// à compléter<br>// à compléter                                                                                                    |  |
| Le fichier de description A<br>avec sorties 7 segments est <b>donné</b><br><b>Module CTRAF7S</b><br><b>Title</b> 'compteur décimal avec sorti      | ABEL CTRAF7S.ABL qui réalise le compteur compteur déc<br>incomplet.                                                                                                    | cimal State_diagram [a,b,c,d,e,f,g]<br>state Sraz : goto S0 ;<br>state S0 : goto S1;                                                                                    | <ul> <li>// diagramme d'état décrivant l'évolution des sorties</li> <li>// lorsque le compteur se trouve dans l'état Sraz (tous</li> <li>// segments éteints), il passe à l'état S0 sur front actif de H</li> </ul>                                                                                                    |  |
| H, RESET pin 1, 2 ;<br>a,b,c,d,e,f,g pin 23, 22, 21,2<br>Equations                                                                                 | <pre>// Définition des entrées 0,19,18,17 istype 'dc,reg_d' ; // Chaque sortie est définie comme une sortie de bascule D</pre>                                                                                                    |                                                                                                    |                                                                                                    |  |
| [a,b,c,d,e,f,g].AR = RESET ;<br>[a,b,c,d,e,f,g].CLK = H ;<br>@dcstate                                                                              | <ul> <li>// L'entrée de R de chaque bascule est reliée à l'entrée RESI</li> <li>// L'entrée d'horloge de chaque bascule est reliée à l'entrée I</li> <li>// Cette directive associée à l'extension 'dc' permet de</li> <li>// s'affranchir des combinaisons de sortie non spécifiées</li> </ul> | ЕТ.<br>Н.<br>                                                                                                    |                                                                                                    |  |
| Declarations<br>Sraz=[0,0,0,0,0,0,0];<br>S0=[1,1,1,1,1,1,0];                                                                                       | <ul> <li>// déclaration des différents états (state) de sortie possibles</li> <li>// état initial (après une remise à 0 : segments éteints)</li> <li>// état des segments pour afficher '0'</li> </ul>                                                                                          | end CTRAF7S                                                                                                    |                                                                                                    |  |
| <u>S1=</u><br><u>S2=</u><br><u>S3=</u>                                                                                                    | // à compléter<br>// à compléter<br>// à compléter                                                                                                    | 2• <u>ÉCRITURE DU FICHIE</u><br>Ouvrir le fichier CTRAF7S.<br>Ne pas oublier de définir :<br>- Dans la rubrique o<br>chiffres entre '0' et '9<br>- Dans la rubrique sta | <ul> <li><u>2</u>• ÉCRITURE DU FICHIER ABEL : INTELLIFLOW (PAGE 39)</li> <li>Ouvrir le fichier CTRAF7S.ABL. Compléter le fichier ci-dessus.</li> <li>Ne pas oublier de définir : <ul> <li>Dans la rubrique declarations tous les états de sortie possibles (pour afficher les chiffres entre '0' et '9').</li> <li>Dans la rubrique state_diagram la succession de tous les états de sortie.</li> </ul> </li> </ul> |  |

#### **EXPÉRIMENTATION N°7**

#### 3. SIMULATION LOGIQUE DU COMPOSANT CRÉE

Reprendre les différentes étapes de la création du composant.

Ecrire le fichier de commande permettant de vérifier le fonctionnement :

- Définir les signaux d'entrée (horloge et remise à '0')
- Visualiser les entrées et les sorties de commande des segments a, b, c, d, e ,f et g.

Effectuer la simulation (fichier dessin : COMPTAFF) du composant et valider le fonctionnement du montage.

#### 4. VÉRIFICATION EXPÉRIMENTALE (AVEC UN CIRCUIT PROGRAMMÉ)

Tester le fonctionnement du composant programmé avec la maquette pédagogique. Faire vérifier par le professeur.

## <u>V. RÉALISATION D'UN COMPTEUR DÉCOMPTEUR PAR 10 AVEC</u> SORTIES CODÉES EN 7 SEGMENTS

#### <u>1• ÉCRITURE DU FICHIER ABEL</u>

L'entrée SENS, affectée à la broche 3, réalisera la commande de comptage / décomptage :

- Si SENS = '0' : décomptage.

- Si SENS = '1' : comptage.

La réalisation du compteur décompteur décimal de '0' à '9' avec affichage 7 segments s'effectue à partir du même fichier que celui utilisé précédemment. La différence de fonctionnement est traduite dans le diagramme d'état où le **passage d'un état au suivant sera conditionné** par la variable SENS. Ce fonctionnement se traduit graphiquement par une structure conditionnelle :

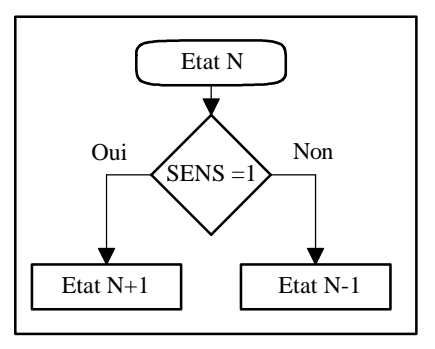

Cette structure sera exprimée en langage ABEL par la syntaxe :

state N : IF (SENS = = 1) THEN N+1 ELSE N-1;

Ce qui peut se traduire par : SI SENS vaut '1' ALORS aller à l'état N+1 SINON aller à l'état N-1 Ecrire le fichier ABEL CTRDEC7S en reprenant le fichier précédent et complétant le diagramme d'état :

State\_diagram [a,b,c,d,e,f,g]

// diagramme d'état décrivant l'évolution des sorties

#### 2. SIMULATION LOGIQUE DU COMPOSANT CRÉE

Reprendre les différentes étapes de la création du composant. Effectuer la simulation du composant (fichier dessin : DECOMTAF) et valider le fonctionnement du montage.

#### 3. VÉRIFICATION EXPÉRIMENTALE (AVEC UN CIRCUIT PROGRAMMÉ)

Tester le fonctionnement du composant programmé avec la maquette pédagogique. Faire vérifier par le professeur.